# <u>ශී ලංකා රේගු දෙපාර්තමේන්තුවේ II වැනි ශේණියේ රේගු පරීක්ෂක තනතුරුවලට බඳවා</u> ගැනීම සඳහා වන විවෘත තරහ විභාගය - 2023

මාර්ගගතව අයදුම්පත් සම්පූර්ණ කිරීම සඳහා උපදෙස්

- A. මාර්ගගත (online) විභාග අයදුම්පත ඉංගීසි කැපිටල් අකුරින් පමණක් පිරවිය යුතුය.
- B. මාර්ගගත අයදුම්පතේ සඳහන් සියලුම කොටස් මාර්ගගත ආකාරයෙන් (online) සම්පූර්ණ කළ යුතුය.
- C. සම්පූර්ණ කරන ලද තොරතුරු නිවැරදිව හා දී ඇති උපදෙස් පරිදි සම්පූර්ණ කර තිබේදැයි පරීක්ෂා කර තහවුරු කරගන්න. (පොදු උපදෙස් හා තාක්ෂණිකඋපදෙස් පරිදි)
- D. ඉන් පසු "Submit this application" හා "Proceed to payment" click කර, මුදල් ගෙවා "Complete and Submit" click කර අයදුම්පත මාර්ගගතව යොමු කළ යුතුය.
- E. අයදුම්පතේ මෘදුපිටපත බාගත කර (download), පසුව කරන ලද විමසීම් සඳහා බාගත කල
   පිටපත ළඟ තබාගත යුතුය.
- F. අයදුම්කරුවන් හට මුදල් ගෙවීමේ කුමවේද (Payment Method) වෙනස්කළ හැක්කේ එක් වරක් පමණි.
- G. දී ඇති උපදෙස්වලට පටහැනිව මාර්ගගතව යොමු කරන ලද අයදුම්පත් පුතික්ෂේප කරනු ලැබේ.
- H. අයදුම්කරු විසින් මාර්ගගත අයදුම්පතේ ඇතුළත් කරනු ලබන ජංගම දුරකථන අංකය වෙත විභාගය සම්බන්ධව සිදුකරනු ලබන සියලුම දැනුම්දීම් SMS මහින් එවනු ලැබේ.
- වාර්ගගත පද්ධතියට ප්රේශවීම (Login) සඳහා ඔබගේ ජාතික හැදුනුම්පත් අංකය පමණක් ඇතුළත් කරන්න. අන් අයගේ ජාතික හැදුනුම්පත් අංකය ඇතුළත් කිරීමෙන් වළකින්න.

## <u>(අ) පොදු උපදෙස්:</u>

- 1. මාර්ගගත (online) විභාග අයදුම්පත සම්පූර්ණ කළ යුත්තේ ඉංගීසි මාධායෙන් පමණි.
- අයදුම්පත පිරවීමේදී විශේෂිත අක්ෂර (Special Characters) වන ""?: { }[ ]'!`~#\$%^\* <> =+-\_ | නොයෙදිය යුතුය. එවැනි විශේෂිත අක්ෂර යොදා සම්පූර්ණ කර ඉදිරිපත් කරනු ලබන අයදුම්පත් පුතික්ෂේප කරනු ලැබේ.
- 3. විභාග ගාස්තු ගෙවීමේදී පහත ගාස්තු ගෙවීමේ කුමවේද යටතේ පමණක් ගෙවීම සිදු කළ යුතුය.
  - i. බැංකු ණය කාඩපතක් මහින් (Bank Credit Card)
  - ii. අන්තර්ජාල ගෙවීම් පහසුකම සක්‍රීය කර ඇති බැංකු හර කාඩපතක් මගින් (Bank Debit Card with internet payment facility)
  - iii. ලංකා බැංකු ඔන්ලයින් බැංකින් කුමය (Bank of Ceylon Online Banking Method)
  - iv. ඕනෑම ලංකා බැංකු ශාඛාවක් මහින් (Any Bank of Ceylon branch)

ඉහත කුම මහින් ගෙවීම් කරනු ලබන ආකාරය සඳහා (ආ) <mark>තාක්ෂණික උපදෙස්</mark> බලන්න.

- 4. ඉහත සඳහන් ගෙවීම් කුම මහින් විභාග ගාස්තු ගෙවීමේදී සිදුවන දෝෂ සඳහා ශ්‍රී ලංකා විභාග දෙපාර්තමේන්තුව වගකියනු නොලබන අතර, විභාග ගාස්තු ආපසු ගෙවීම (Refund exam payment) හෝ වෙනත් විභාගයක් සඳහා මාරු කිරීම හෝ කරනු නොලැබේ.
- 5. අයදුම්කරු විසින් නිසි පරිදි සම්පූර්ණ කරන ලද අයදුම්පතේ දත්ත, මාර්ගගත පද්ධතියට ඇතුළත් කිරීමට පෙර, විභාග කොමසාරිස් ජනරාල් විසින් පනවන ලද නීතිරීතිවලට එකහවන බව තහවුරු කළ යුතුය.
- අදාළ විභාගයට මුදල් ගෙවා අයදුම්පත මාර්ගගතව යොමු කළ පසු ("Complete and Submit"), එය බාගත කර (download), මුදිත පිටපතක් (printout) පසුව කරනු ලබන විමසීම් සඳහා ළඟ ලබාගත යුතුය.
- 7. මාර්ගගත අයදුම්පත් සම්බන්ධයෙන් පහත සඳහන් විධිවිධාන බලපැවැත්වේ.
  - අසම්පූර්ණ හා සාවදා තොරතුරු සහිත මාර්ගගත අයදුම්පත් කිසිදු දැනුම්දීමකින් තොරව ප්තික්ෂේප කරනු ලැබේ.
  - මුදල් නොගෙවන ලද අයදුම්පත් (විශේෂිත විභාග සඳහා හැර) පුතික්ෂේප කරනු ලැබේ.
  - අයදුම්කරුවන් විසින් විභාගය සඳහා අයදුම්පත් කැඳවන අවසාන දිනය හා වේලාවට හෝ ඊට පුථම තම අයදුම්පත මාර්ගගතව යොමු කළ යුතුය.

- 8. විමසීම් කිරීම කාර්යාලීය වේලාවන් තුළදී පමණි.
  - බඳවා ගැනීම් සහ සුදුසුකම් පිළිබඳව (ශ්‍රී ලංකා රේගු දෙපාර්තමේන්තුව) 011 2445147, 011 2143434,011 2221602-3, 011 2221607,011 2221611,011 2221713
  - විභාග අයදුම්පත් සහ සංවිධානය පිළිබඳව 011-2785230, 0113661244
  - ලංකා බැංකු ශාඛා මගින් ගෙවීම් පිළිබඳව 011 2205280
- අයදුම්පත් හාර ගන්නා අවසාන දින සිට දින තුනක් (3) ක් ගතවන තෙක් දෝෂ සහිත අයදුම්පත් සංශෝධනය කිරීමට අයදුම්කරුවන්ට පහසුකම් සලසා ඇත. අසම්පූර්ණ අයදුම්පත් දැනුම්දීමකින් තොරව පුතික්ෂේප කරනු ලැබේ

## (ආ)තාක්ෂණික උපදෙස්:

#### 1. පද්ධතියට පුවේශ වීම

- අයදුම්පත සම්පූර්ණ කිරීම සඳහා ශ්‍රී ලංකා විහාග දෙපාර්තමේන්තුවේ නිල වෙබ් අඩවියට ප්‍රවේශ වන්න (<u>www.doenets.lk</u>).
- වති අපගේ සේවාවන් (Our Services) යටතේ ඇති "Online Applications (Recruitment Exams) " මුහුණත (Tile) මත Click කරන්න.
- iii. ඉන්පසු ඔබට පහත දිස්වන වෙබ් පිටුවට පුවේශ විය හැක.

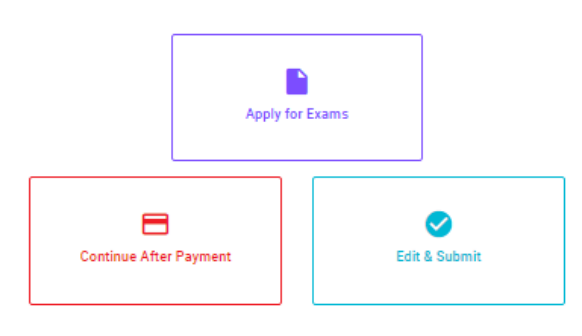

#### **Online Application Calling System**

#### Apply for Exams

අයෑම කළ හැකි විහාග ලැයිස්තුව බලා ගැනීම මෙන්ම අහළ විහාගය සඳහා අයදුම කිරීම விண்ணப்பிக்கத் தக்க பரீட்சைகளின் பட்டியலைப் பார்த்துக் கொள்வதற்கும் குறித்த பரீட்சைக்கு விண்ணப்பிப்பதற்கும் To see the list of examinations you can apply and also to apply for the relevant exam

#### Continue After Payment

ஜுர் காரியாலயம் அல்லது இலங்கை வங்கியின் மூலம் கொடுப்பனவைச் செய்த பின்னர் முன்னோக்கிச் தபாற் காரியாலயம் அல்லது இலங்கை வங்கியின் மூலம் கொடுப்பனவைச் செய்த பின்னர் முன்னோக்கிச் செல்லல் To proceed after paying money through post office or Bank of Ceylon

#### Edit & Submit

iv. එහි ඇති "Apply for Exams" මහින් අදාළ විභාගය වෙත පුවේශ විය හැක.

## 2. "Apply for Exams"

#### ← List of Ongoing Exams

විතාගයට අදාළ ගැසව නිවේදනය "Gazette" මගින්ද, මාර්ගගත අයදුම්පත පිරවීම සඳහා වන උපදෙස්, "Instructions" මගින්ද ඛාගත කර ගත තැක. එම උපදෙස් පිළිපදිමින් මාර්ගගත අයදුම්පත පුරවන්න, උපදෙස් වලට පටනැනිව යොමු කරන ලද අයදුම්පත් දැනුම් දීමකින් තොරව පුනික්ෂේප කරනු ලැබේ.

பரீட்சைக்குரிய வர்த்தமானி அறிவித்தலை "eazette" இன் ஊடாகவும் நிகழ்நிலை விண்ணப்பப்படிவ--த்தை நிரப்புவது தொடர்பான அறிவுறுத்தல்களை "Instructions" இன் ஊடாகவும் பதிவிறக்கம் செய்து கொள்ளலாம். அறிவுறுத்தல்க--ளைப் பின்பற்றி நிகழ்நிலை விண்ணப்பப்--படிவத்தை நிரப்புக. அறிவுறுத்தலுக்கு ஏற்ப பூரணப்படுத்தப்--படாது சமர்ப்பிக்கப்படும் விண்ணப்பப்படி--வங்கள் முன்னறிவித்தல் இன்றி நிராகரிக்கப்படும்.

The gazette notification related to the examination can be downloaded through "Gazette" and the instructions to fill in the online application can be downloaded through "instructions". Follow the instructions and fill in the online application form. The applications failing to adhere to the instructions will be rejected without notification.

| Search                                                        | Q        |             |             |         |              |
|---------------------------------------------------------------|----------|-------------|-------------|---------|--------------|
| Exam Name                                                     | Exam Fee | Start Date  | End Date    | Actions |              |
| Qualifying Examination for Recruitment of Customer Service    |          | 02 May 2021 | 21 Jun 2021 | Gazette | Instructions |
| Assistants to People's Bank - 2021                            | 600.00   | 09:30:00 PM | 11:59:59 PM | Apply   |              |
| Competitive Examination for Recruitment to Grade III of Grama |          | 08 Jun 2021 | 19 Jul 2021 | Gazette | Instructions |
| Niladhari - 2020 (2021)                                       | 600.00   | 09:00:00 AM | 11:59:00 PM | Apply   |              |

- i. අයදුම් කළ හැකි විභාග සම්බන්ධ තොරතුරු ඉහත කවුළුවෙන් දිස්වේ.
- ii. එහිදී විභාගය සම්බන්ධ ගැසට් නිවේදනය බාගත කළ හැක.

▶ Apply - පළමුව ඔබට පුවේශ වීමේ කවුළුවක් (Login Window) දර්ශනය වන අතර එහි ඔබේ ජාතික හැදුනුම්පත් අංකය ඇතුළත් කිරීම අනිවාර්ය වේ. එයට අමතරව තම ජංගම දුරකථන අංකය හෝ ඊ-මේල් ලිපිනය හෝ ඒ දෙකම හෝ ඇතුළත් කර "I Agree with the Terms and Conditions" "√" කර reCAPTCHA "√" කර "Next" Click කරන්න.

| Login                        |                              |
|------------------------------|------------------------------|
| NIC *                        |                              |
| 198877412452                 |                              |
| Applicants mobile number     |                              |
| 0761241526                   |                              |
| Email Address                |                              |
| test@gmail.com               |                              |
| Lagree with the Terms and Co | onditions.                   |
| ragice marate remound of     |                              |
| V I'm not a robot            | reCAPTCHA<br>Privacy - Terms |

ඔබට පහත කවුළුව (Verify OTP Window) දිස්වේ. ඔබගේ ජංගම දුරකථන අංකයට (SMS මගින්) හෝ ඊ-මේල් ලිපිනයට ලැබී ඇති OTP verification code ඇතුළත් කර "Submit" click කරන්න.

|                      | Verify OTP                                |  |
|----------------------|-------------------------------------------|--|
| NIC                  | : 200052124521                            |  |
| Mobile               | : 0715524123                              |  |
| Email                | : meleesap@gmail.com                      |  |
| Enter                | the OTP code sent to you via SMS/ Email * |  |
| Haven't              | received the code yet? Resend OTP         |  |
| Change Mobile/ Email |                                           |  |
| Cance                | Submit                                    |  |

## 3. මාර්ගගත අයදුම්පත සම්පූර්ණ කිරීම.

පහත අයිතමයන් සම්පූර්ණ කිරීමේදී දක්වා ඇති උපදෙස් පිළිපදින්න.

- i. සම්පූර්ණ කළ යුතු මාර්ගගත අයදුම්පතේ ඇති අයිතමයන්හි \* සලකුණ යොදා ඇති සෑම අයිතමයක්ම ඔබ විසින් අනිවාර්යයෙන් පිරවිය යුතු වේ.
- ii. "Medium, Town Applied කොයසෙහි විභාගයට ඉදිරිපත් වනු ලබන මාධා හා විභාගයට පෙනී සිටිමට තෝරා ගනුලබන නගරය මනාප පිළිවෙලින් තෝරන්න.

| Medium, Town Applied        |   |  |
|-----------------------------|---|--|
| Medium of the examination * |   |  |
| 2 - Sinhala                 | * |  |
|                             |   |  |
| Town choice<br>1st Choice * |   |  |
| 2 - Gampaha                 | * |  |
| 2nd Choice *                |   |  |
| 3 - Kalutara                | • |  |

iii. "Personal Information" කොටසෙහි සඳහන් සම්පූර්ණ නම (Full Name), ස්ථිර ලිපිනය (Postal Address), ස්ථාවර දුරකථන අංකය (Residence Number), ජංගම දුරකථන අංකය (Mobile Number), ඊමේල් ලිපිනය (e-mail address), උපන් දිනය (Date of Birth), ස්ත්‍රී/පුරුෂ හාවය (Gender), ශ්‍රී ලාංකික පුරවැසියෙක් ද යනවග (Citizen of Sri Lanka) යනාදී තොරතුරු ඇතුළත් කරන්න.

සම්පූර්ණ නම, මුලකුරු සමහ නම ඇතුළත් කිරීමේදී පහත නිදසුන් පරිදි ENGLISH BLOCK CAPITALS යොදා ගනිමින් අදාළ අයිතමයන්හි ඇතුළත් කරන්න.

#### **Personal Information**

Name in Full (IN BLOCK CAPITAL LETTERS) \*

HERATH MUDIYANSELAGE SAMAN KUMARA GUNAWARDHANA

Eg: HERATH MUDIYANSELAGE SAMAN KUMARA GUNAWARDHANA Name with initials at the end (IN BLOCK CAPITAL LETTERS) \* GUNAWARDHANA H.M.S.K.

## iv. තැපැල් ලිපිනය (Postal Address) , පුව්ශපතු යොමු කිරීම සඳහා ඇතුළත් කලයුතු ලිපිනය

### ඇතුළත් කරන්න.

\* Postal Address (IN BLOCK CAPITAL LETTERS)

254/2, PELAWATTA, BATTARAMULLA.

Must use Commas (,) as shown in the example: 254/2, PELAWATTA, BATTARAMULLA. Max Length : 120

Address to which the admission card should be sent (IN BLOCK CAPITAL LETTERS) \*

2542 PELAWATTA BATTARAMULLA.

Must use Commas (,) as shown in the example: 254/2, PELAWATTA, BATTARAMULLA.

V. ජාතික හැඳුනුම්පත නිකුත් කල දිනය, ස්ත්‍රී/පුරුෂ භාවය, උපන් දිනය, අයදුම්පත් භාරගන්නා

අවසාන දිනට වයස සඳහන් කරන්න.

| Issued date of NIC * |      |  |
|----------------------|------|--|
| 6/7/2016             |      |  |
|                      |      |  |
| Gender *             |      |  |
|                      |      |  |
| 🔿 Male 🔘 Fem         | nale |  |
| Male  Fen            | nale |  |

Eg: (23 Years 02 Months 01 Days)

vi. ඔබ ශී ලාංකික පුරවැසියෙක්ද යන වග තහවුරු කරන්න. එසේ ශී ලාංකික පුරවැසියෙක් වන්නනේ කුමන අයුරින්ද වන ආකාරය, ජාතිය ,තෝරා ජංගම දුරකථන අංකය සඳහන් කරන්න.

| State whether you are a citizen of Sri Lanka * |  |  |
|------------------------------------------------|--|--|
| Yes                                            |  |  |
|                                                |  |  |
| f yes, *                                       |  |  |
| 1 - By descent                                 |  |  |
| Ethnicity *                                    |  |  |
| 1 - Sinhalese                                  |  |  |
| Mobile Telephone Number *                      |  |  |
| 0714455254                                     |  |  |

vii. මෙම කොටස පිරිමි අයදුම්කරුවන් සඳහා පමණක් අදාළ වේ . කාන්තා අයදුම්කරුවන් " Not relevant" ලෙස සඳහන් කරන්න.

• පිරිමි අයදුම්කරුවන් තම උස හා පපුවේ පුමාණය සඳහන් කරන්න.

| Physical fitness<br>Height *                       |
|----------------------------------------------------|
| 5 feet 5 inches                                    |
| Eg: (5 feet 5 inches)                              |
| Chest (when expanded) (Only for male candidates) * |
| 33 inches                                          |
| Eg: (33 inches)                                    |

viii. ඔබ විසින් යම් උසාවියකදී වරදකරුවී තිබේද /නැද්ද? යනවග සඳහන් කරන්න.

| Whether you    | Whether you have been convicted for any offense by a Court of Law? * |  |  |  |  |
|----------------|----------------------------------------------------------------------|--|--|--|--|
| No             |                                                                      |  |  |  |  |
|                |                                                                      |  |  |  |  |
| lf yes, give o | etails                                                               |  |  |  |  |
| 1              |                                                                      |  |  |  |  |

ix. අධාාපන සුදුසුකම් අදාළ පරිදි ඇතුළත් කරන්න.

සැ.යු: ඔබ විසින් සාවදා තොරතුරු ඉදිරිපත් නොකළ යුතුය.

• Educational Qualifications (G.C.E. (A/L) examination)

අ.පො.ස. (උ/පෙළ) සුදුසුකම් ඇතුළත් කරන්න.

| Educa                          | Educational qualifications                                                             |       |  |  |  |
|--------------------------------|----------------------------------------------------------------------------------------|-------|--|--|--|
| General<br>Year of the<br>2009 | General Certificate of Education (Advanced Level)<br>Year of the examination *<br>2009 |       |  |  |  |
| Index Num<br>741254<br>Qualifi | Index Number * 7412541 Qualification *                                                 |       |  |  |  |
|                                | Subjects                                                                               | Grade |  |  |  |
| Θ                              | Chemistry                                                                              | c     |  |  |  |
| Θ                              | Physics                                                                                | c     |  |  |  |
| Θ                              | Combined Maths                                                                         | c     |  |  |  |
| Θ                              | Geneal English                                                                         | c     |  |  |  |
| Θ                              | Common General Test                                                                    | 61    |  |  |  |

• Educational Qualifications (G.C.E. (O/L) examination)

අ.පො.ස. (සා/පෙළ) සුදුසුකම් ඇතුළත් කරන්න.

| General ( | Certificate of Education (Ordinary Level | )         |                    |       |
|-----------|------------------------------------------|-----------|--------------------|-------|
| Qualific  | ation *                                  |           |                    |       |
|           | Year                                     | Index No. | Subjects           | Grade |
| Θ         | 2016                                     | 42153622  | Lang & Litt        | c     |
| Θ         | 2016                                     | 42153622  | Mathematics        | 8     |
| Θ         | 2016                                     | 42153622  | Science            | A     |
| Θ         | 2016                                     | 42153622  | History            | A     |
| Θ         | 2016                                     | 42153622  | English            | A     |
| Θ         | 2016                                     | 42153622  | Buddhism           | A     |
| Θ         | 2016                                     | 42153622  | Music (Eastern)    | A     |
| Θ         | 2016                                     | 42153622  | English Literature | 8     |
| Θ         | 2016                                     | 42153622  | Business Studies   | A     |

X. අ.පො.ස. (සා/පෙළ) විභාගයේදී ඉංගීසි විෂයය සමත්ද යනවග සඳහන් කරන්න.

```
Have you passed English Language at the General Certificate of Education (Ordinary Level) Examination? *
Yes
```

- xi. අයදුම්කරුගේ පුකාශය (Declaration)
  - මාර්ගගත අයදුම්පතේ අයදුම්කරුගේ පුකාශය යටතේ දක්වා ඇති තොරතුරු කියවා එම පුකාශයන්ට එකභවිය යුතුය. මෙම පුකාශයන් ඔබට කියවීම හා තේරුම් ගැනීම (Read and understand only) සඳහා පමණක් පුදර්ශනය (display) කරනු ලබයි.
  - අයදුම්කරුගේ අත්සන යෙදිය යුතු ස්ථාන යේ අයදුම්කරු විසින් තම නම type කලයුතුය.
- xii. සම්පූර්ණ කරන ලද අයදුම්පත සංශෝධන සිදුකිරීම

අයදුම්පත සම්පූර්ණ කිරීමෙන් පසු ඔබට වම්පස පහත රූපයේ දිස්වන පරිදි button දෙකක් දක්නට ලැබේ.

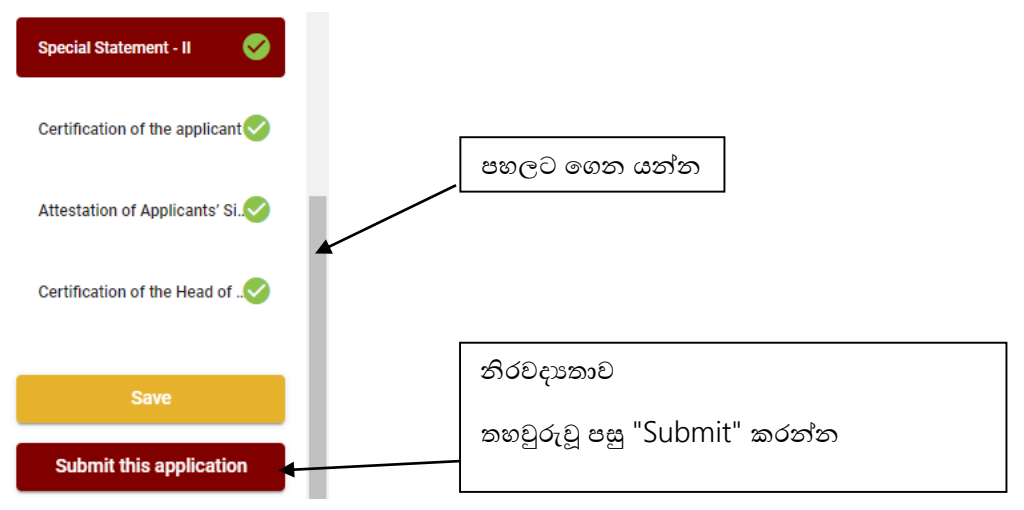

- "Save" මෙය click කිරීමෙන් ඔබට අයදුම්පත් භාරගන්නා අවසාන දිනය හා වේලාව තෙක් ඔබගේ තොරතුරු පිරවිය හැකි වේ. එනම් නැවත මාර්ගගත පද්ධතියට පිවිස තම තොරතුරු ඇතුළත් කිරීම/සංශෝධනය කිරීම සිදු කළ හැකිය.
- එසේම අයදුම්පත මාර්ගගතව යොමුකර අවසන් වී ඇතිනම් නැවත මාර්ගගත පද්ධතියට පිවිසීම සඳහා පද්ධතියට පුවේශ වන (Our Services) යටතේ ඇති "Online Applications (Recruitment Exams)"මුහුණත (Tile) මත Click කර හෝ <u>https://applications.doenets.lk</u> වෙත පිවිස එහි "Edit & Submit" Click කරන්න. ඉන්පසු අදාළ සංශෝධන සිදුකරන්න. ඔබට

අයදුම්පත් භාරගන්නා අවසාන දිනය හා වේලාව තෙක් ඔබගේ තොරතුරු සංශෝධනය කළ හැකි වේ.

- නමුත්, ඔබ විසින් "Submit this application" click නොකර ඉදිරි ක්‍රියාවලිය සිදු නොකරන්නේ නම්, අයදුම්පත් භාරගන්නා අවසාන දිනය හා වේලාවෙන් පසුව ඔබගේ අයදුම්පත ප්‍රතික්ෂේප වේ.
- "Submit this application" අයදුම්පතේ සියලු තොරතුරු ඇතුළත් කළ පසු ඉදිරියට යාමට "Submit this application" click කළ යුතුය.
- "Submit this application" click කළ පසුඔබ විසින් ඇතුළත් කරන ලද තොරතුරු පහත රූපයේ පරිදි දිස්වේ (preview).

| Personal Information                                              |                                                |  |  |
|-------------------------------------------------------------------|------------------------------------------------|--|--|
| Select the relevant title                                         | -                                              |  |  |
| Name in Full (IN BLOCK CAPITAL<br>LETTERS)                        | HERATH MUDIYANSELAGE SAMAN KUMARA GUNAWARDHANA |  |  |
| Postal Address (IN BLOCK CAPITAL<br>LETTERS)                      | 254/2, PELAWATTA, BATTARAMULLA.                |  |  |
| Contact Number (Mobile)(For the future communication through SMS) | 0712874125                                     |  |  |
| Contact Number (Residence)                                        | 0112479452                                     |  |  |
| Email Address                                                     | test@gmail.com                                 |  |  |
| Gender                                                            | Male                                           |  |  |
| Date of Birth                                                     | 02 Jun 1992                                    |  |  |
| Are you a citizen of Sri Lanka?                                   | Yes                                            |  |  |

Educational Qualifications (English Language)

| Do you possess a Credit pass in<br>English Language at the G.C.E.<br>(O/L) or N.C.G.E. or S.S.C. or<br>international GCSE Examination? | Yes                        |
|----------------------------------------------------------------------------------------------------|----------------------------|
| Grade obtained                                                                                                    | c                          |
| Name of the examination                                                                                                    | G.C.E.(O/L) Examination    |
| Name of the Dept./ Institution                                                                                                    | Department of Examinations |
| Year                                                                                                    | 2003                       |

 යම් හෙයකින් ඔබගේ තොරතුරු නැවත සංශෝධනය (Edit) කළ යුතු නම්, නැවත අයදුම්පත වෙත ගොස් (), සංශෝධනය (Edit) කර, "Submit this application" click කිරීමෙන් ඉදිරියට යා හැකිය.  ඇතුළත් කරන ලද තොරතුරු නිවැරදි නම් පහත රූපයේ පරිදි එකහතාව පළකිරීමෙන් ඉදිරියට යා හැකිය.

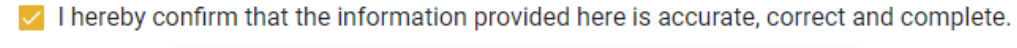

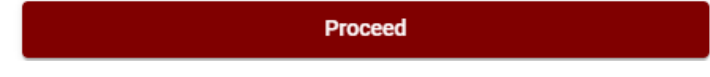

"Proceed" click කිරීමෙන් පසු පහත පරිදි දිස්වේ.

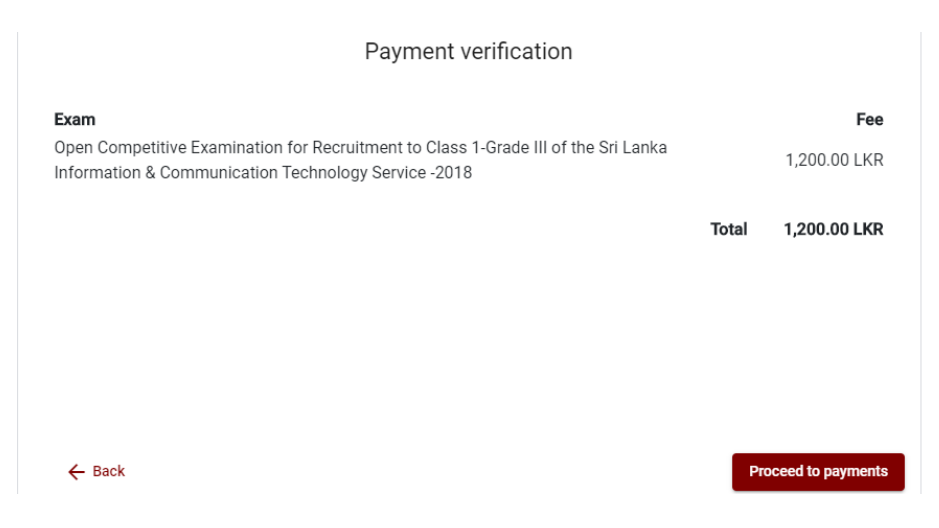

"Proceed to payments" click කිරීමෙන් මාර්ගගතව විහාග අයදුම්පත් සඳහා මුදල් ගෙවීමේ පිටුවට යොමු වේ. මෙහිදී අදාළ විහාගයේ නම හා ගෙවිය යුතු මුදල දර්ශනය වේ. ඉහත රූපයෙන් නිදසුනක් දක්වා ඇත.

## 4. විභාග ගාස්තු ගෙවීම

සැ.යු. අයදුම්කරුවන් හට විභාග ගාස්තු ගෙවීමේ කුමවේදය (Payment Method) වෙනස් කිරීමට හැකියාව ලබාදී ඇත්තේ එක්වරක් පමණි.

පහත රූපයේ පෙන්වා ඇති පරිදි ඔබ විසින් විභාග ගාස්තු ගෙවීමට බලාපොරොත්තු වන කුමවේදය තෝරන්න.

|        | Payment Method               |
|--------|------------------------------|
| 0      | Pay with Credit/ Debit Gard  |
| 0      | WITH OF POST                 |
| 0      | PAY BOOC CANCON<br>WITH BOOC |
| Cancel | ← Back Proceed               |

# > Pay with Credit/Debit Cardකමවේදය

- 븆 මේ සඳහා සේවා ගාස්තු වශයෙන් විහාග ගාස්තුවෙන් 1.7% ක මුදලක් අයකරනු ලබයි.
- ඉහත කුමවේදයෙන් ගෙවීම් කිරීම සදහා ඔබගේ Credit/Debit කාඩ්පත අන්තර්ජාල ගෙවීම පහසුකම සකීය කර ඇති බැංකු Credit/Debit කාඩ්පතක් විය යුතුය.
- එසේ නොවන බැංකු Credit/Debitකාඩ්පත් මගින් ගෙවීම් කළ නොහැකිවන අතර ඔබගේ ගෙවීම පුතික්ෂේප වේ.

| Jepartment of Examinations, Sri Lai                                             | nka                                                                        |
|---------------------------------------------------------------------------------|----------------------------------------------------------------------------|
| Card number *                                                                   |                                                                            |
| 4005-5555-5500-0009                                                             |                                                                            |
| VISA VISA                                                                       |                                                                            |
| Expiry month * Expiry year *                                                    |                                                                            |
| 05 🗸 25 🗸                                                                       |                                                                            |
| Cardholder name *                                                               |                                                                            |
| H.M.S.K. GUNAWARDHANA                                                           |                                                                            |
| Security code *                                                                 |                                                                            |
| Order details                                                                   |                                                                            |
| *1.75% of service charge will be added to the total of this online transaction. |                                                                            |
|                                                                                 | TOTAL LKR: Rs1,221.                                                        |
|                                                                                 | The next screen you see may be payment card verification through your care |
|                                                                                 | Cancel Pay                                                                 |

## Pay with Post කුමවේදය

"Pay with Post" මහින් මුදල් ගෙවීමේ දී පහත පරිදි ඔබට යොමු අංකයක් (Reference Number) ලැබේ. එය රැගෙන ඕනෑම තැපැල් කාර්යාලයක් වෙත ගොස් මුදල් ගෙවීම් සිදුකර නැවත මාර්ගගත පද්ධතියට පිවිසිය යුතුය. මෙය මහින් අමතර ගාස්තුවක් අය නොකරයි.

සැ.යු: මෙම විභාගය සඳහා තැපැල් කාර්යාල මහින් ගෙවීම් කළ නොහැක.

නැවත මාර්ගගත පද්ධතියට පිවිසීම සඳහා පද්ධතියට පුවේශ වන (Our Services) යටතේ ඇති "Online Applications (Recruitment Exams)" මුහුණත (Tile) මත Click කර හෝ <u>https://applications.doenets.lk</u> වෙත පිවිස එහි "Continue after payment" Click කරන්න. ඉන්පසු ඔබේ යොමු අංකය (Reference Number) ඇතුළත්කර ඉදිරියට යන්න.

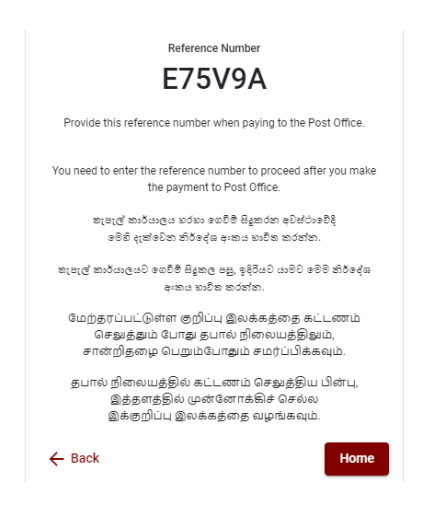

## > Pay with BOCකුමවේදය

"Pay with BOC" මහින් මුදල් ගෙවීමේදී පහත පරිදි ඔබට යොමු අංකයක් (Reference Number) ලැබේ. එය රැගෙන ඕනෑම ලංකා බැංකු ශාඛාවක් වෙත ගොස් හෝ ලංකා බැංකු ඔන්ලයින් බෑංකින් කුමවේදයෙන් හෝ මුදල් ගෙවීම් සිදුකර නැවත මාර්ගගත පද්ධතියට පිවිසිය යුතුය. විභාග දෙපාර්තමේන්තු ගිණුම් අංකයට ඍජුවම Slip මගින් ගෙවීම් නොකළ යුතුය. නැවත මාර්ගගත පද්ධතියට පිවිසීම සඳහා පද්ධතියට පුවේශ වන (Our Services) යටතේ ඇති "Online Applications (Recruitment Exams)" මුහුණත (Tile) මත Click කර හෝ <u>https://applications.doenets.lk</u> වෙත පිවිස එහි "Continue after payment" Click කරන්න. ඉන්පසු ඔබේ යොමු අංකය (Reference Number) ඇතුළත් කර ඉදිරියට යන්න.

සැ.යු: "Pay with BOC" මහින් ගෙවීම් කිරීමේදී ලංකා බැංකුව විසින් සේවා ගාස්තු වශයෙන් එක් අයදුම්පතක් සඳහා රු. 20.00 ක මුදලක් අයකරනු ලබයි.

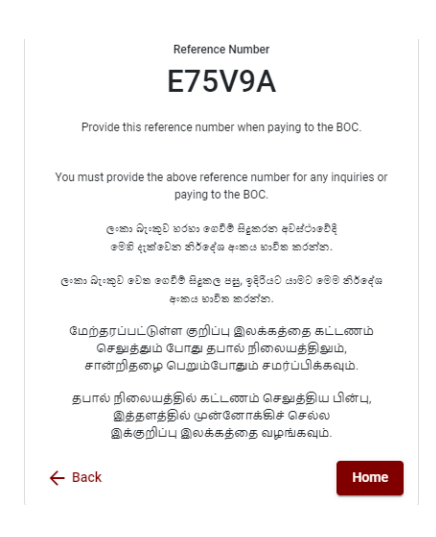

මුදල් ගෙවූ පසු නැවත මාර්ගගත පද්ධතියට පිවිස එහි ඇති "Continue after Payment" click කරන්න.

Online Application Calling System

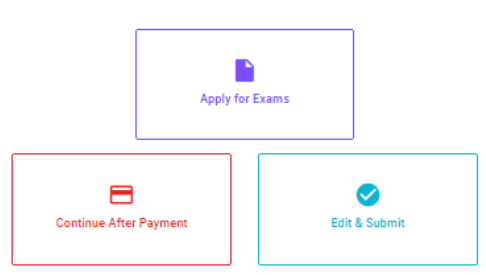

ඉන්පසු පහත රූපයේ පරිදි ඔබගේ යොමු අංකය (Reference Number) පද්ධතියට ඇතුළත් කර ඉදිරියට යන්න.

| Continue After Payment                                   |                                                                                                   |  |
|----------------------------------------------------------|---------------------------------------------------------------------------------------------------|--|
|                                                          |                                                                                                   |  |
| If you have already made t<br>which was sent to the mobi | he payment, you can use your reference number<br>le number/email when requesting the application. |  |
| Enter                                                    | reference number *                                                                                |  |
|                                                          |                                                                                                   |  |
|                                                          |                                                                                                   |  |
|                                                          | _                                                                                                 |  |
| ← Back                                                   | Proceed                                                                                           |  |

ඉහත කුම මහින් මුදල් ගෙවූ පසු, මුදල් ගෙවූ බවට අදාළ ලදුපත පුදර්ශනය වන අතර, එය මුදුණය කර ගත හැක. එසේම මෙම තොරතුර ඔබගේ ජංගම දුරකථන අංකයට (SMS මහින්) හෝ ඊමේල් ලිපිනයට ද යැවේ.

| Invoice                                                                                                    |             |  |  |  |
|----------------------------------------------------------------------------------------------------|-------------|--|--|--|
| Exam                                                                                                    | Price       |  |  |  |
| OPEN COMPETITIVE EXAMINATION FOR RECRUITMENT TO CLASS I-III OF SRI LANKA<br>INFORMATION AND COMMUNICATION TECHNOLOGY SERVICE - 2019 | 1000.00 LKR |  |  |  |
| Convenience fee                                                                                                    | 17.50 LKR   |  |  |  |
| Total                                                                                                    | 1017.50 LKR |  |  |  |
|                                                                                                    | Proceed     |  |  |  |

# 5. අයදුම්පත මාර්ගගතව යොමු කිරීම

මුදල් ගෙවූ පසු අයදුම්පත මාර්ගගතව යොමු කිරීම සඳහා පහත රූපයේ පරිදි විභාග දෙපාර්තමේන්තු කොන්දේසිවලට (Terms and Conditions) එකහවන බවට හා අයදුම්පත යොමු කිරීම තහවුරු කිරීම (Confirm) සිදුකළ යුතුය. ඉන්පසු "Complete & Submit" click කරන්න.

| Application Submission Verification               |                                              |  |  |
|---------------------------------------------------|----------------------------------------------|--|--|
| Exam<br>OPEN COMPETITIVE EXAMINATION FOR RECRUIT! | MENT TO CLASS I-III OF SRI LANKA INFORMATION |  |  |
| Name *<br>ALOKA GALAGEDARA                        |                                              |  |  |
| NIC/Passport *<br>888660895V                      |                                              |  |  |
| Pøyment<br>1017.50                                |                                              |  |  |
| I agree the terms and conditions o                | f the Department of Examinations.            |  |  |
| I confirm the application su                      | bmission for the examination.                |  |  |
| ← Back                                            | Complete & Submit                            |  |  |

# 6. අයදුම්පත බාගත කිරීම (Download)

පහත රූපයේ පරිදි "Download my application" click කිරීමෙන් ඔබගේ අයදුම්පත බාගත කර ගත හැක. පසුව කරනු ලබන විමසීම් සඳහා බාගත කළ පිටපත ආචයනය (Save) කර තබාගන්න.

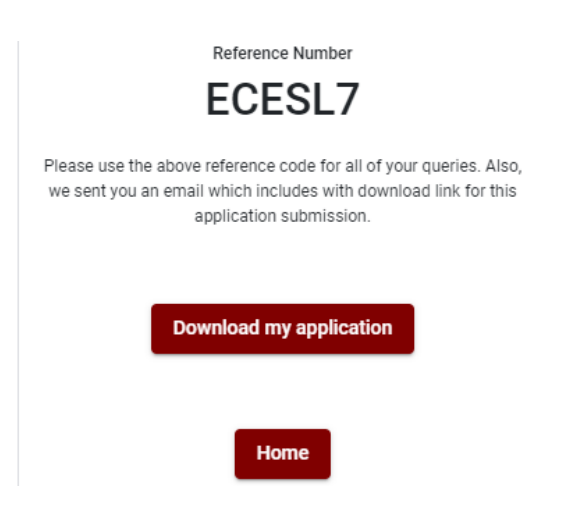